## 1 Vytvoření GitHub účtu

- Navštivte: https://github.com/
- Klikněte na "Sign up"

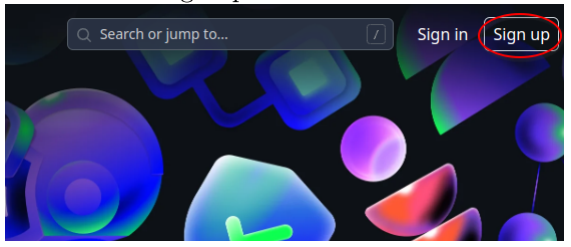

• Postupně vyplňte údaje:

|                                                            | •                                  |               |  |
|------------------------------------------------------------|------------------------------------|---------------|--|
|                                                            |                                    |               |  |
| Welcome to GitHub!                                         |                                    |               |  |
| Let's begin the adventure                                  |                                    |               |  |
| Entor your oreil*                                          |                                    |               |  |
| Enter your email                                           |                                    |               |  |
|                                                            |                                    | Continue      |  |
|                                                            |                                    |               |  |
|                                                            |                                    |               |  |
| Create a password*                                         |                                    |               |  |
| → [•••••••                                                 |                                    |               |  |
|                                                            |                                    |               |  |
|                                                            |                                    |               |  |
|                                                            |                                    |               |  |
|                                                            |                                    |               |  |
| Make sure it's at least 15 characters                      | s OR at least 8 characters         | s including a |  |
| number and a lowercase letter.                             |                                    |               |  |
| Enter a username*                                          |                                    |               |  |
|                                                            |                                    | Continue      |  |
| → [                                                        |                                    | Continue      |  |
|                                                            |                                    |               |  |
| Receive occasional product<br>announcements.               | updates and                        |               |  |
| Verify your account                                        |                                    |               |  |
| Audio Challenge                                            |                                    |               |  |
| Which option is the sound of                               | Which option is the sound of cats? |               |  |
| Tune your answer as a number, then pross Enter or the Depa |                                    |               |  |
| button below.                                              |                                    |               |  |
|                                                            |                                    |               |  |
|                                                            |                                    |               |  |
| Play                                                       |                                    |               |  |
|                                                            |                                    |               |  |
|                                                            |                                    |               |  |
| 3                                                          |                                    |               |  |
|                                                            |                                    |               |  |
| Done                                                       |                                    |               |  |
|                                                            | .5                                 |               |  |
| Visual                                                     | Restart                            |               |  |
|                                                            |                                    |               |  |
|                                                            |                                    |               |  |
|                                                            |                                    | •             |  |
|                                                            |                                    |               |  |
|                                                            | account                            |               |  |
|                                                            | e account                          |               |  |

• Po dokončení vám příjde Email s ověřením: "Your GitHub launch code" - je třeba opsat ověřovací kód

- Poté vyplníte své preference
- Na závěr je třeba vybrat Free plan:

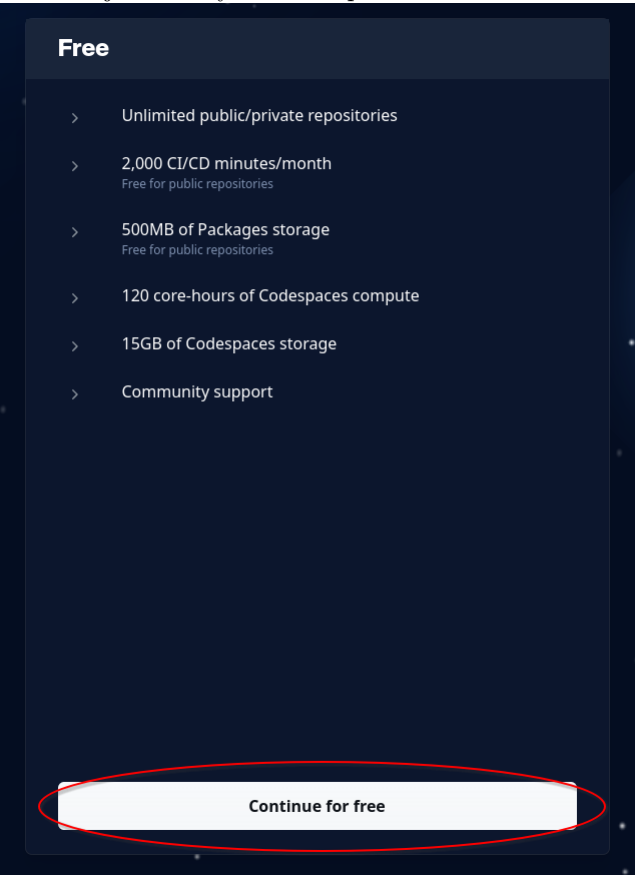

## 2 Otevření ŠKOMAM Codespace - prostoru pro spouštění cvičení

• Je třeba být přihlášený na GitHubu:

Q Type () to search | >\_ | | + - 💿 🕅 🖨 🗊

- Jděte na adresu s repozitářem: https://github.com/Beremi/SKOMAM
- V readme (pod výpisem souborů) klepněte na tlačítko:

| i⊒ README.md                                                                                       |                  |  |
|----------------------------------------------------------------------------------------------------|------------------|--|
| ŠKOMAM - počítačové cvičení                                                                        |                  |  |
| Pro spuštění cvičení v GitHub Codespaces klikněte na následující tlačítko:                         |                  |  |
| O Open in GitHub Codespaces                                                                        |                  |  |
| Aktuální ročník 2024                                                                               |                  |  |
| Toto jsou materiály k počítačovým cvičení, veškeré další informace naleznete na stránkách ŠKOMAMu: |                  |  |
| Webové stránky ŠKOMAMu                                                                             |                  |  |
| Create codespace for                                                                               |                  |  |
| Beremi/SKOMAM                                                                                      |                  |  |
| A Codespace usage for this repository is paid for by <b>Example</b>                                |                  |  |
| <b>Branch</b><br>This branch will be checked out on creation                                       | 양 main ▾         |  |
| <b>Dev container configuration</b><br>Your codespace will use this configuration                   | Skomam_docker ~  |  |
| <b>Region</b><br>Your codespace will run in the selected region                                    | Europe West -    |  |
| Machine type<br>Resources for your codespace                                                       | 2-core 🗸         |  |
|                                                                                                    | Create codespace |  |
|                                                                                                    |                  |  |

- Po cca 30-60s budete mít nachystáno prostředí pro běh veškerých materiálů ze ŠKOMAMu:
  - vše běží na virtuálním stroji na servrech GitHubu
  - dejte si pozor, máte pouze omezené zdroje zdarma každý měsíc (konkrétně 120 core-hours = na přednastaveném počítači 60 hodin běhu)
  - veškeré soubory a vaše změny se ukládají do daného Codespace a budou dostupné i později (po 30 denní neaktivitě se však mažou)

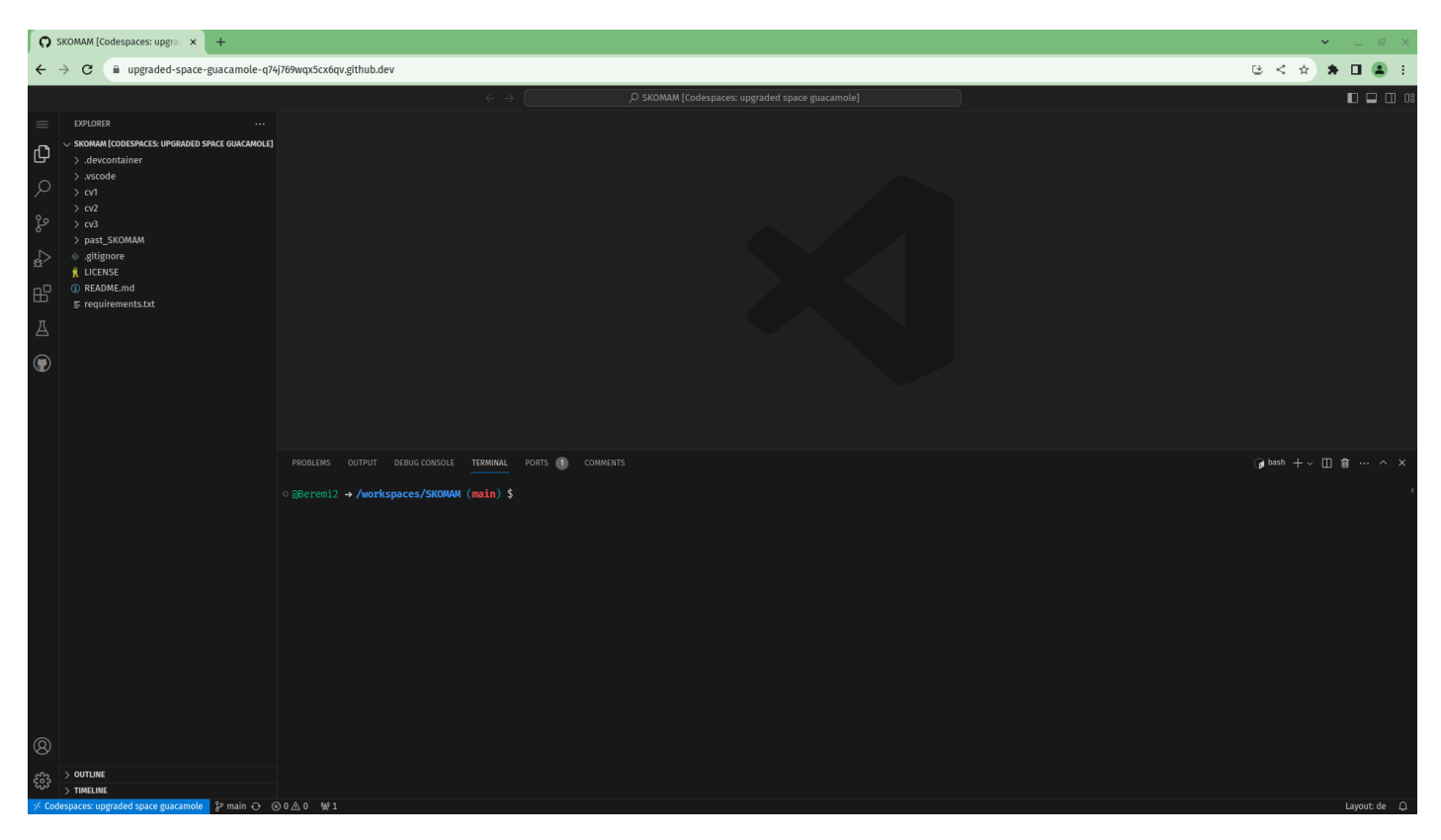

• Při prvním spuštění buňky s kódem se vás Jupyter notebook zeptá jak se má kód spouštět:

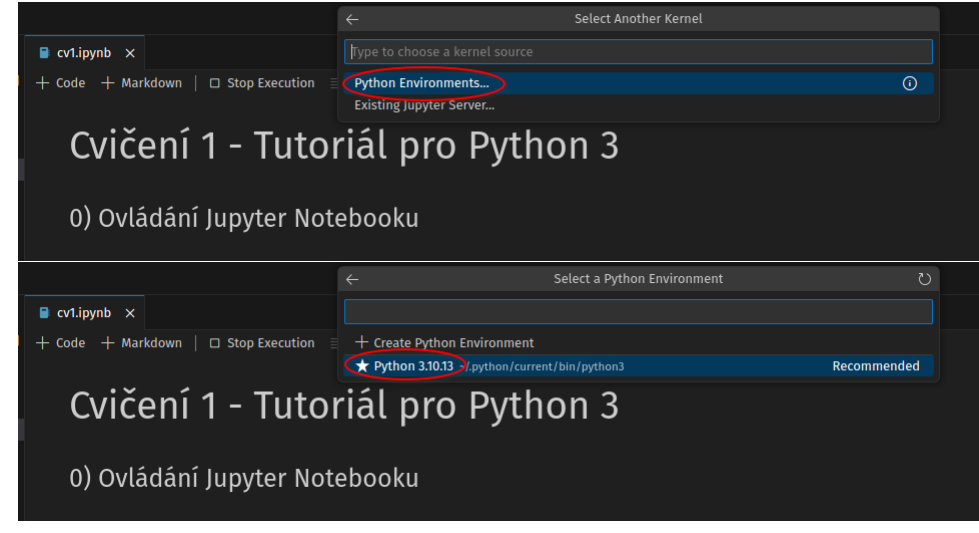